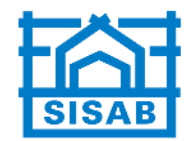

## Instruktion för ansökan om konto i SISAB T-LAN

https://login.drift.sisab.se/sisabselfreg/authenticate/sisabselfreg/

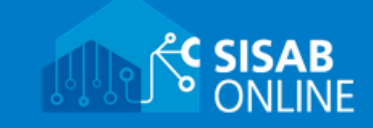

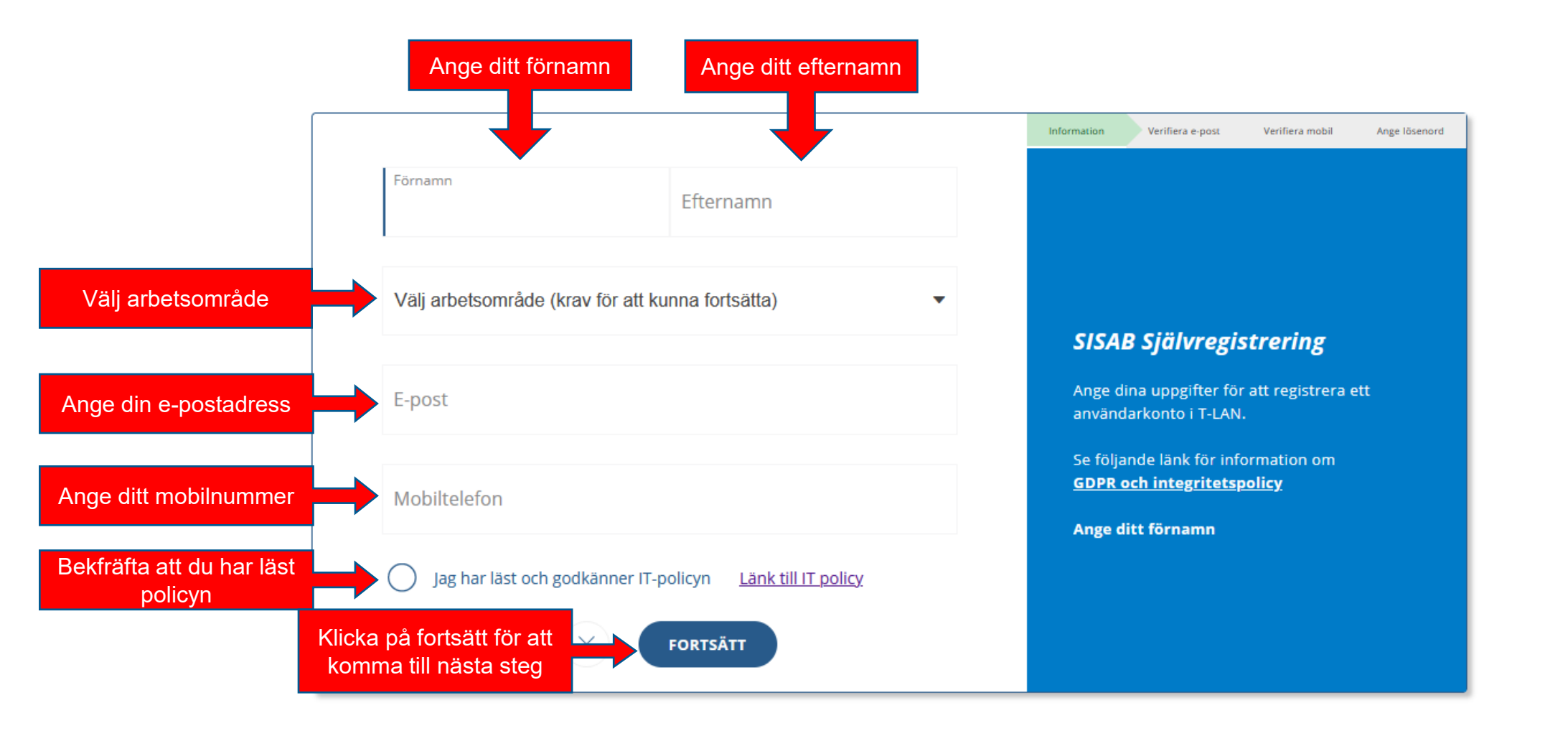

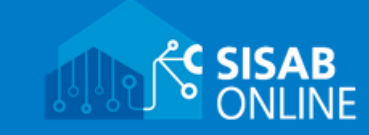

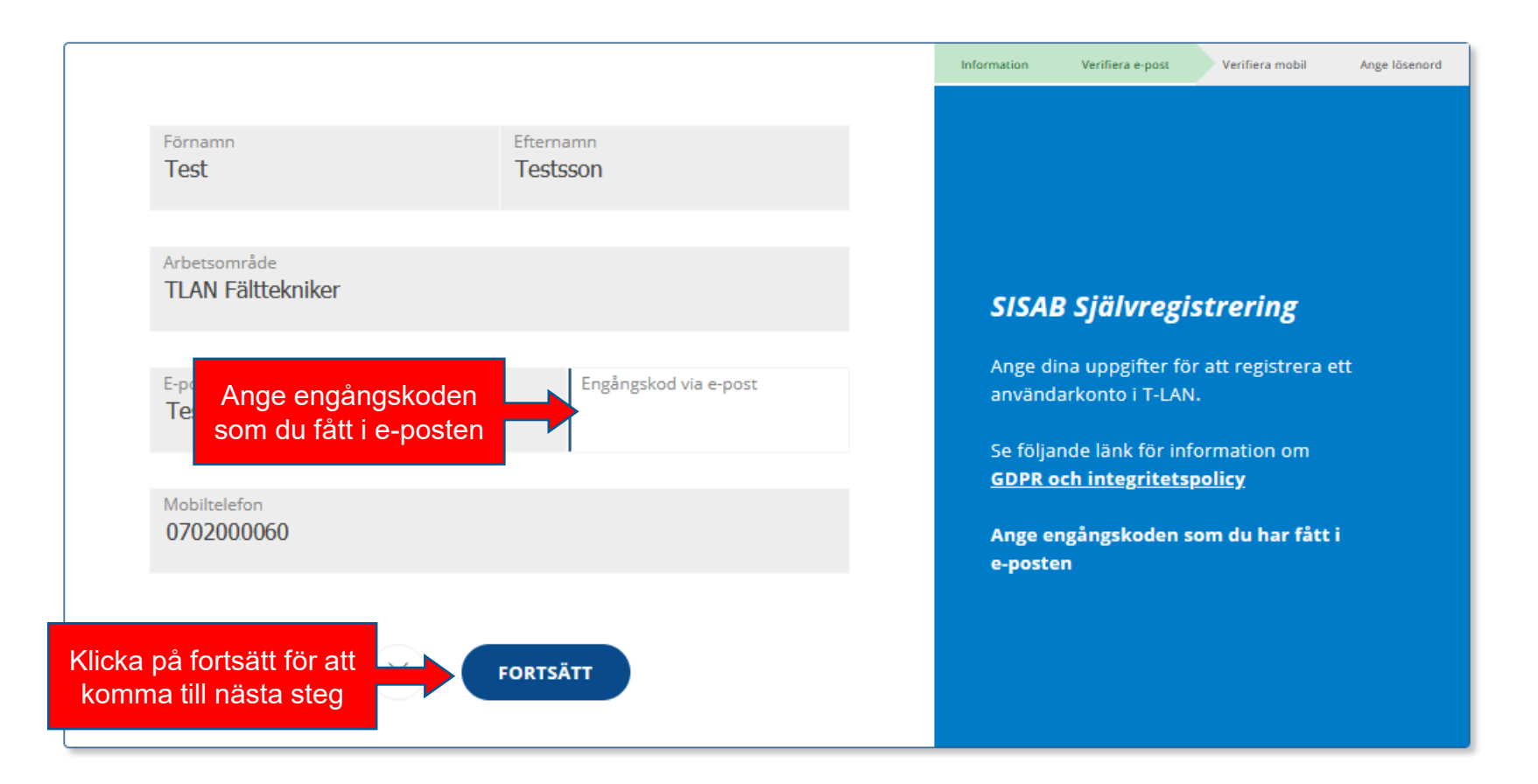

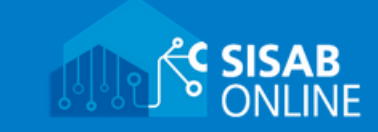

|                |                                            |                       | Information Verifiera e-post Verifiera mobil                             | Ange lösenord |  |
|----------------|--------------------------------------------|-----------------------|--------------------------------------------------------------------------|---------------|--|
|                | Förnamn<br>Test                            | Efternamn<br>Testsson |                                                                          |               |  |
|                | Arbetsområde<br>TLAN Fälttekniker          |                       | SISAB Självregistrering                                                  |               |  |
|                | E-post<br>Test@Test.com                    |                       | Ange dina uppgifter för att registrera ett<br>användarkonto i T-LAN.     |               |  |
|                | Ange engångskoden<br>som du fått i mobilen | Engångskod via SMS    | GDPR och integritetspolicy<br>Ange engångskoden som du har få<br>mobilen | tti           |  |
| Klicka<br>komn | på fortsätt för att<br>na till nästa steg  |                       |                                                                          |               |  |

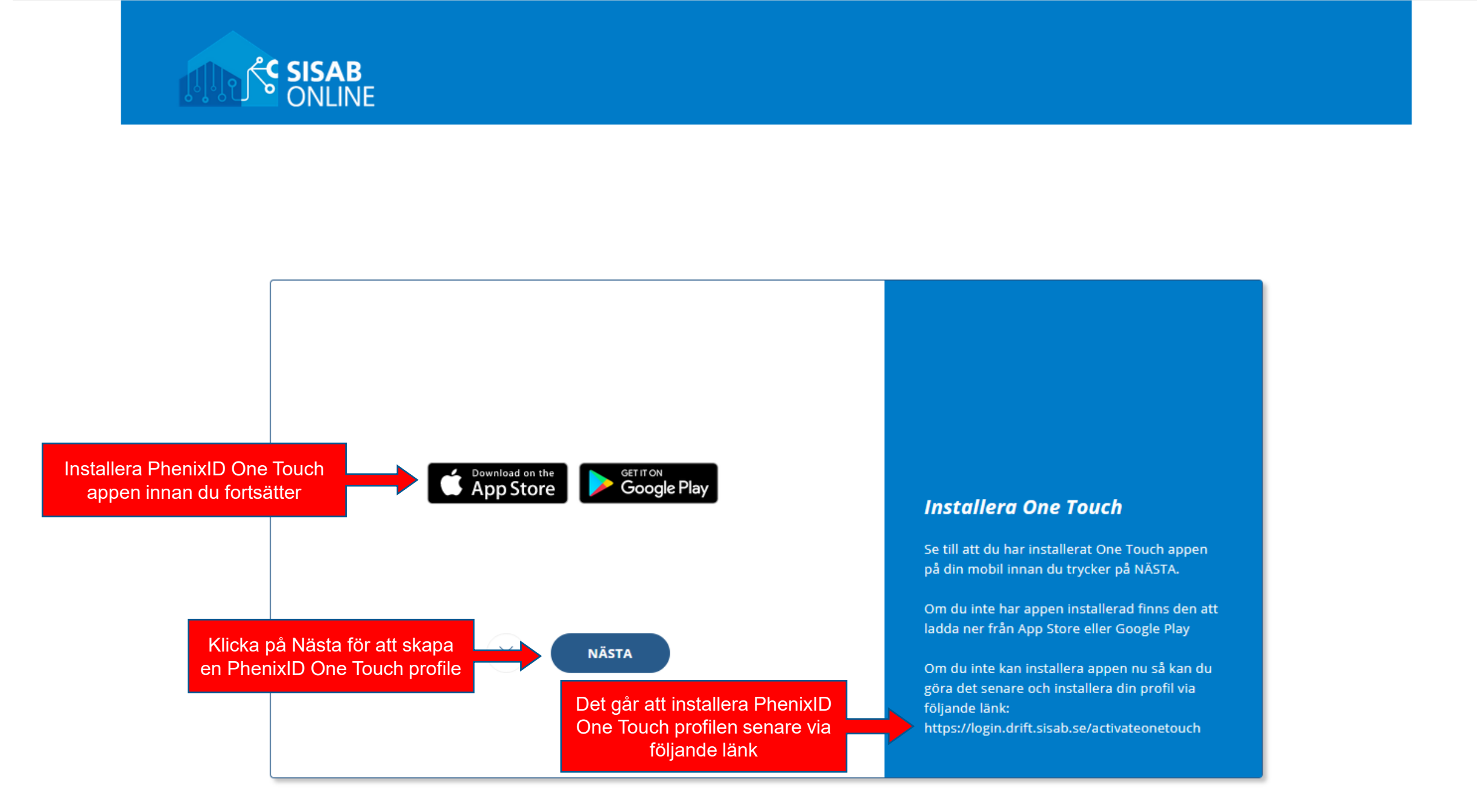

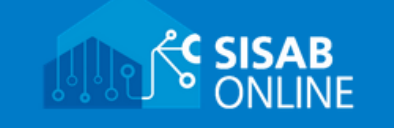

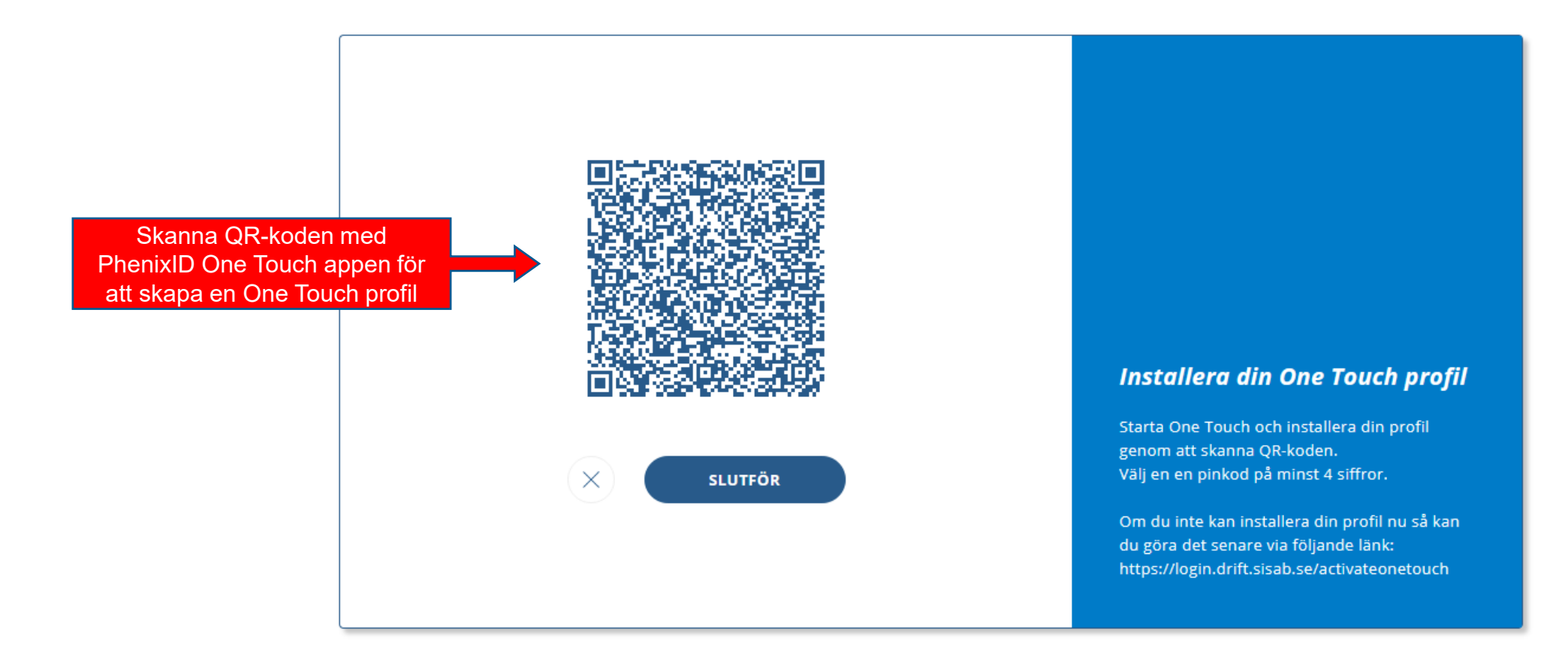

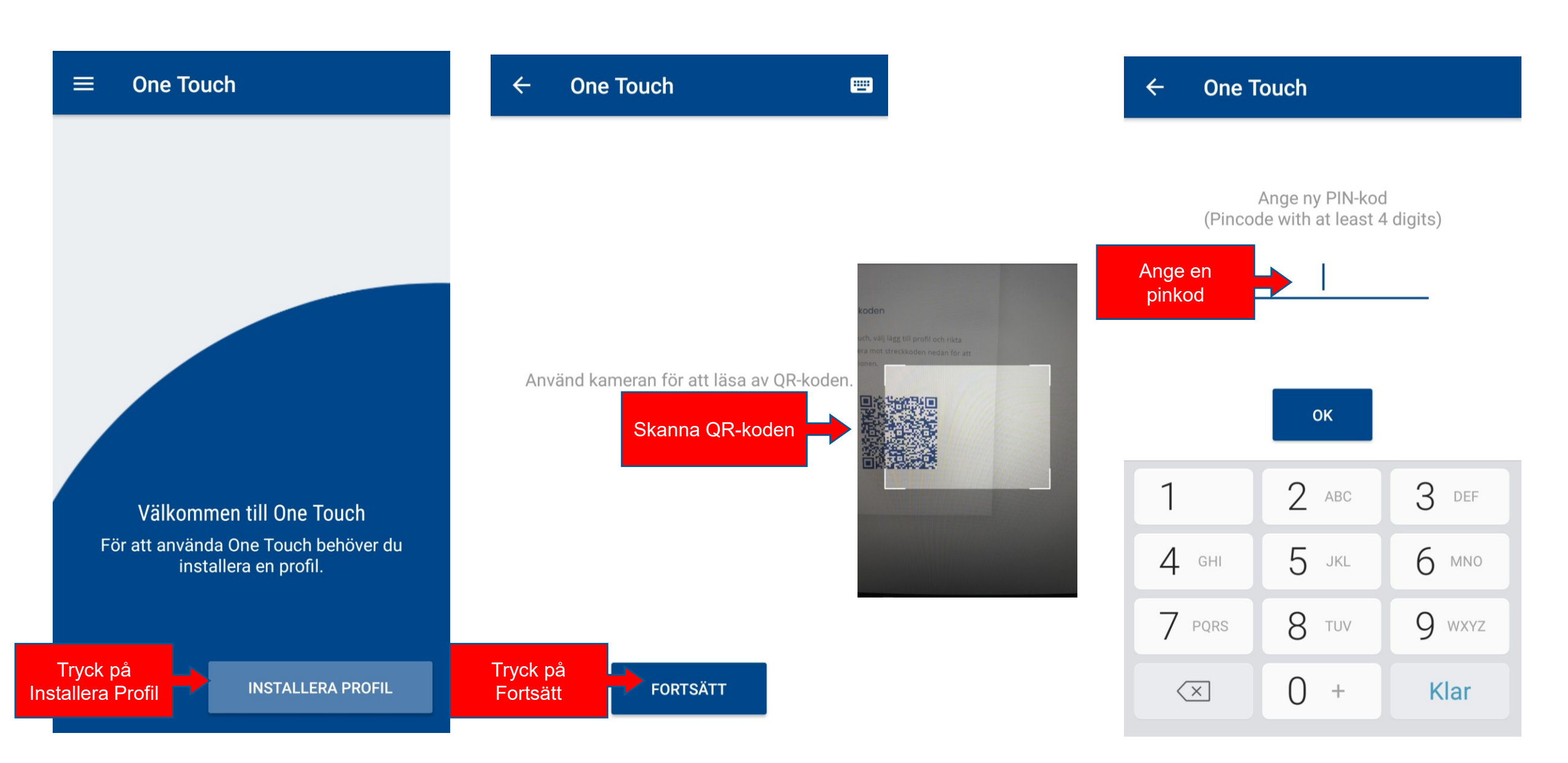

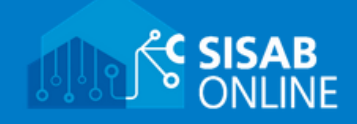

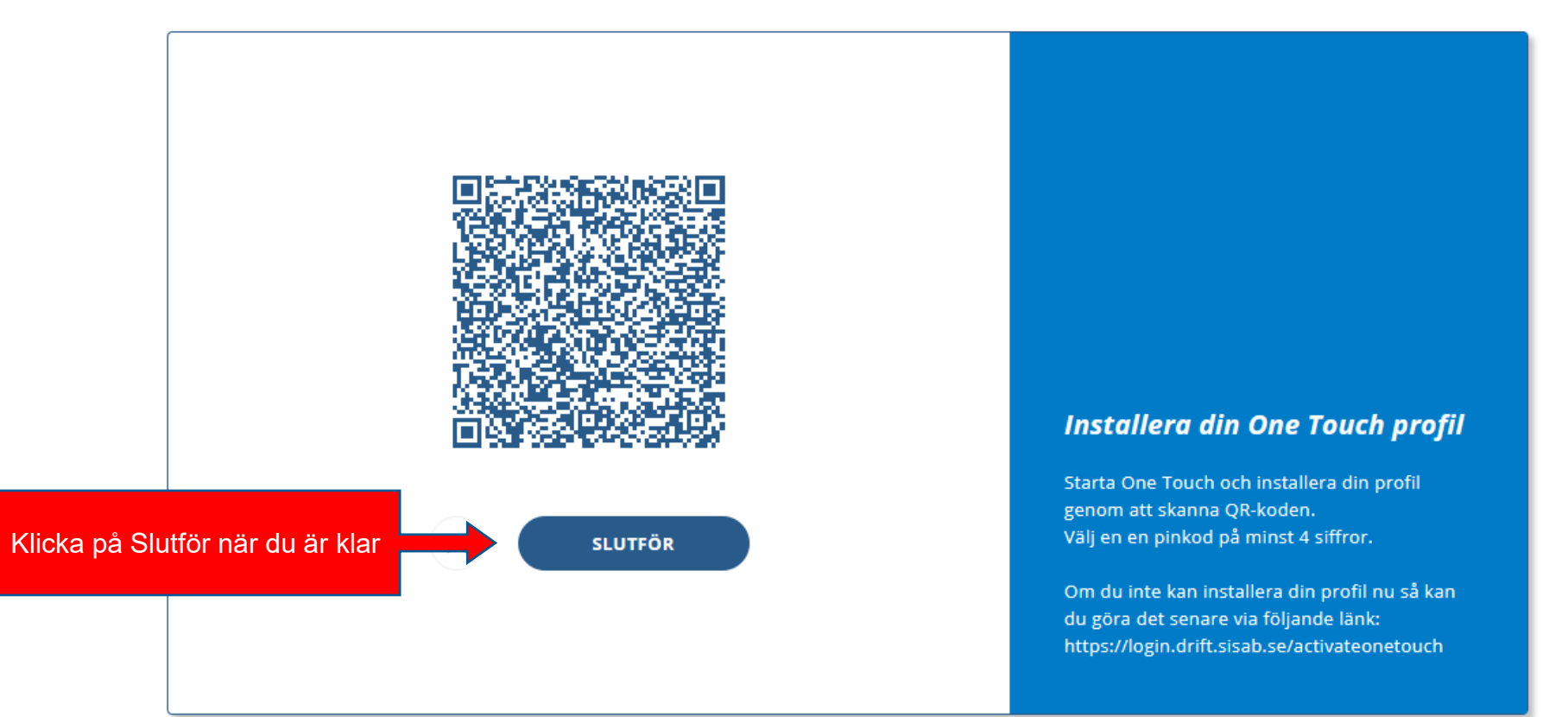